## CONFIGURACIÓN TIMPRO

PASOS A SEGUIR PARA CONFIGURAR TIMPRO

## 1.CONFIGURACIÓN TIMPRO

· Accederemos al menú superior en la opción configuración:

## tim**PRO** next 1.30

· Accederemos a la configuración para rellenar los datos necesarios:

| Configuración de acceso al servidor SQL     | Servidor      | P-OSCARANDREU<br>TimPRO<br>Logic |                     |
|---------------------------------------------|---------------|----------------------------------|---------------------|
|                                             | Base de datos |                                  |                     |
|                                             | Usuario       |                                  |                     |
|                                             | Password      | ******                           |                     |
|                                             |               | PROBAR CONEXIÓN                  | CREAR BASE DE DATOS |
|                                             |               |                                  |                     |
| Configuración de acceso al servidor del ERP | Servidor      | P-OSCARANDREU                    |                     |
|                                             | Base de datos | Sage_multiubic                   |                     |
|                                             | Usuario       | Logic                            |                     |
|                                             | Password      | *****                            |                     |
|                                             | Empresa       | 1                                |                     |
|                                             |               | PROBAR CONEXIÓN                  |                     |

· Introduciremos la siguiente información:

- Usuario: Logic
- Password: Deberéis introducir el password.

· Para finalizar, clicaremos en Probar Conexión y Guardar.